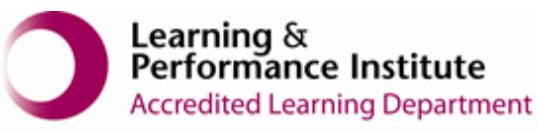

## **IMPORTANT**

- > New users <u>must</u> have training before using SystmOne.
- Staff should not use any other users log in details. (This will result in a breach of confidentiality.)
- > You will see the blue bar downloading at the bottom of the screen, please always let this complete.
- If you have any problems or require any assistance, please call our Service Desk team on 0116 295 3500 (select the option for general assistance). A member of our team will then call you back to assist you.
- > If you are unable to log in to Systmone please check your internet connection and try again.

## How to log into SystmOne Mobile Working

- 1. Please note: Close all other applications on your computer before you log in for the first time ever. After the first time, you can work as normal with other applications open.
- 2. Double click on the Mobile Working icon on your desktop

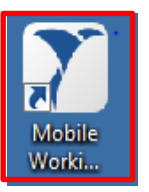

**Note:** Mobile Working Logon screen will appear like shown below. You will also see a **black box with white writing** that is open in the background. Please **do not close** this black box as this will close your SystmOne and you will lose any unsaved data.

3. Enter your username and password then Click 'Login'.

| Г | 1610000000     |  |
|---|----------------|--|
| L | Jbloggs0101    |  |
| L | Password       |  |
| L | Smart card PIN |  |
|   | L a min        |  |

Note: Smart card PIN is not required, leave it blank.

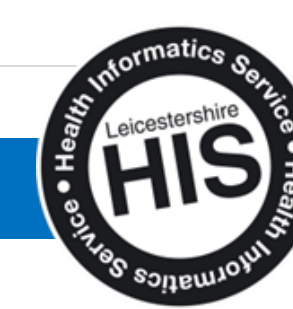

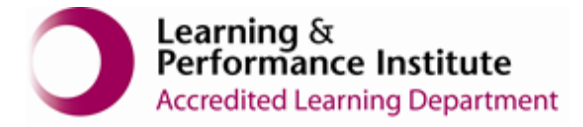

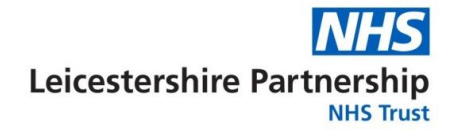

4. The screen below will appear, **the first two times you log into SystmOne**, you will need to enter your full memorable word.

| SystmOne Mobile Working Community: Memorable Information                                                   | _ |
|----------------------------------------------------------------------------------------------------|---|
|                                                                                                    |   |
|                                                                                                    |   |
|                                                                                                    |   |
|                                                                                                    |   |
|                                                                                                    |   |
| To improve your security, you must record some memorable information.                                      |   |
| From now on, when logging in, you will be asked for 3 characters (chosen at random) from this information. |   |
|                                                                                                    |   |
|                                                                                                    |   |
|                                                                                                    |   |
| ****                                                                                                    |   |
|                                                                                                    |   |
|                                                                                                    |   |
|                                                                                                    |   |
|                                                                                                    |   |
| *****                                                                                                    |   |
|                                                                                                    |   |
|                                                                                                    |   |
|                                                                                                    |   |
| Save memorable information                                                                                 |   |
| L                                                                                                    |   |
|                                                                                                    |   |
|                                                                                                    |   |
|                                                                                                    |   |
|                                                                                                    |   |
|                                                                                                    |   |
|                                                                                                    |   |
|                                                                                                    |   |

5. **On the third time** you will be asked to input random characters from your memorable word, you can type in the letter or use the drop-down arrow to select the character.

| System State Sections Concerning Advancement in Enformation  |           | 5 | × |
|--------------------------------------------------------------|-----------|---|---|
|                                                              |           |   |   |
|                                                              |           |   | - |
|                                                              |           |   |   |
|                                                              |           |   |   |
|                                                              |           |   |   |
|                                                              |           |   |   |
|                                                              |           |   |   |
|                                                              |           |   |   |
|                                                              |           |   |   |
| Enter the 3rd, 5th and 8th characters from your memorable in | formetion |   |   |
|                                                              |           |   |   |
|                                                              |           |   |   |
|                                                              |           |   |   |
| Login                                                        |           |   |   |
| - 0                                                          |           |   |   |
|                                                              |           |   |   |
|                                                              |           |   |   |
|                                                              |           |   |   |
|                                                              |           |   |   |
|                                                              |           |   |   |
|                                                              |           |   |   |
|                                                              |           |   |   |
|                                                              |           |   |   |
|                                                              |           |   |   |
|                                                              |           |   |   |
|                                                              |           |   |   |

End of Guide

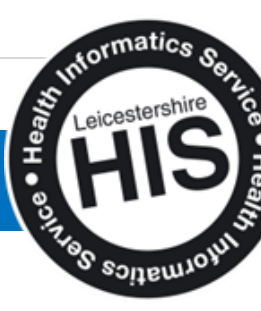

2|Page